# An Introduction to Advanced UNIX

# Part 3

Kevin Keay

April 2008

Last Revised: Apr 20 2008

# Introduction

This document describes the procedure for downloading and decoding the common reanalysis products, namely:

ERA40 1957-2002 JRA25 1979-present NCEP Reanalysis 1948- present NCEP Reanalysis 2 1979- present (also called NCEP2)

These global data are available 4 times per day and as daily and monthly averages. The data resolution is normally on a regular 2.5 x 2.5 degree latitude-longitude grid. However surface data (excluding mean sea level pressure) from the two NCEP Reanalysis products is on a Gaussian grid (about 1.9 degrees in latitude by 1.875 degrees in longitude). Climatologies (long-term averages) may also be available. The above web sites allow some manipulation of data and plotting capability.

Normally you select a time period (and in some cases a region), the variables that you require and the output format (GRIB or NetCDF). The ERA40 products may be output in either NetCDF or GRIB format (if you choose the former you also get a copy in the latter). The NCEP products are output in NetCDF only. My recommendation is to download the data in NetCDF format since it is more versatile e.g. it can be read directly into GrADS. Furthermore NetCDF files are platform-independent which means they can be read by software on any computer (SUN, Linux PC, Windows, Mac).

Since NetCDF is supported by many programs and packages you may directly read your data into these. However you may wish to convert a NetCDF file into CMP (conmap) format. The CMP file(s) may then be read and processed in a program of your own design. There is also a simple utility to convert CMP to a basic form of NetCDF so that this processed data may be read by another package.

# Some general remarks about software

Most of our software is available on both the SUNs (Solaris OS) and Linux machines. A program usually has the same name e.g. grads, and versions are normally similar in terms of release date. The only major exception at present is conmap on atlas – use orthus instead. In addition there are several versions of the conmap program in existence. On the Linux machines, use conmap7.

Generally speaking, you should use the Linux machines for your work.

However, atlas may be faster for IO intensive procedures such as decoding large GRIB or NetCDF files.

Some of the packages e.g. GrADS, are also available for a Windows PC or a Mac.

Note than binary files produced by Fortran and C programs on the SUNs ('big-endian') are incompatible with programs to process them on the Linux machines ('little-endian'). The most common instance of this problem is with conmap files. Use binswap on either 'end'. For example:

```
binswap -c pmsl.ncep.sun.cmp pmsl.ncep.linux.cmp
```

where binswap is run on the Linux machine.

The output file (pmsl.ncep.linux.cmp) can now be read on a Linux machine. The reverse procedure is also true: a Linux conmap file may be converted on a SUN with binswap.

# 1. Downloading reanalysis data

# **Downloading ERA40 data**

1. Normally you will keep your data files in your UNIX 'work' area e.g. /work18/kevinTherefore connect to a UNIX machine with ssh and create an appropriate folder e.g. /work18/kevin/era40/data

2. From an xterm window type: mozilla &

3. Goto to: <a href="http://data.ecmwf.int/data/d/era40\_daily/">http://data.ecmwf.int/data/d/era40\_daily/</a>

| File Edit View G                     | alysis, daily fields - Mozilla                                                                                                  |            |             |
|--------------------------------------|----------------------------------------------------------------------------------------------------|------------|-------------|
|                                      |                                                                                                    |            |             |
| Back - Forward                       | Reload Stop 📣 http://data.ecmwf.int/data/d/era40_daily/                                                                         | 🔻 煮 Search | Srint - III |
|                                      | ks ⊿Red Het Network ctSunnart ctShap ctProducts ctTraining                                                                      |            |             |
| I THINK OF BOARD                     |                                                                                                    | _          |             |
| CECMWF                               | <u>Home</u> <u>Your Room</u> <u>Louin</u> <u>Contact</u> <u>Feedback</u> <u>Site Map</u> <u>Search</u> :                        |            |             |
| 0 10010111                           | About Us Products Services Research Publications News&Events                                                                    |            |             |
|                                      | UVerView Forecasts Lomputing Muuteiming viewsietters Calentiva<br>Getting here Order Data Archive Reanalysis Manuals Employment |            |             |
| ECMWF Data Server                    | LOMMITTEES Under ourtware Frepino deaduna Lawray upon romano<br>Home > Data > ECMVF 40 Years Re-Analysis, daity fields >        |            |             |
|                                      | ECMWE 40 Years Re-Analysis, daily fields                                                                                        |            |             |
| DEMETER                              | Select date                                                                                                    | (          | _           |
| Monthly fields                       | C Select a date range:                                                                                                    |            |             |
| Daily fields                         | 90-1-1-1 1057 00 01 E-1-1-1 2002 08 31                                                                                          |            |             |
| ERA 40                               | Start date: 1957-09-01 End date: 2002-00-01                                                                                     |            |             |
| Daily fields                         | © Select a list of month:                                                                                                    |            |             |
| Monthly means<br>Monthly daily means | lan Feb Mar Anr Mau Jun Jul Aug Sep Oct Nov Dec Jan Feb Mar Apr May Jun Jul Aug Sep Oct Nov Dec                                 |            |             |
| Invariant fields                     |                                                                                                    |            |             |
| MONTHY INVENTION COLORS              | <u>1959</u> ГГГГГГГГГГ <mark>1960</mark> ГГГГГГГГГГГ                                                                            |            |             |
| Other                                | <u>1961</u> Г Г Г Г Г Г Г Г Г <mark>1962</mark> Г Г Г Г Г Г Г Г Г Г Г                                                           |            |             |
| ERA 15                               | 1963 ГГГГГГГГГГ <mark>1964</mark> ГГГГГГГГГГГГ                                                                                  |            |             |
| A-TreC                               | <u>1965</u> ГГГГГГГГГГ <mark>1966</mark> ГГГГГГГГГГГ                                                                            |            |             |
| 7 <u> </u>                           |                                                                                                    |            |             |
| Personal                             | <u>1969</u> ГГГГГГГГГГГ <mark>1970</mark> ГГГГГГГГГГГ                                                                           |            |             |
| Your Requests                        | <u>1971</u> Г Г Г Г Г Г Г Г Г <mark>1972</mark> Г Г Г Г Г Г Г Г Г Г Г                                                           |            |             |
| Data usage                           | <u>1973</u> П П П П П П П П П П <mark>1974</mark> П П П П П П П П П П П П П П П П П П П                                         |            |             |
| Conditions                           | 1975 F F F F F F F F F F F F F F F F F F F                                                                                      |            |             |
|                                      |                                                                                                    |            |             |
| See also                             |                                                                                                    |            |             |
| GHIB decoder<br>Data Services        |                                                                                                    |            | -           |
| 🐝 🕮 🎸 🔝 🗠                            | 1002 Document: Done (0.005 secs)                                                                                                |            |             |

4. Select a date range or list of months e.g. Jul 1980.

5. Select a time (e.g. 12 UTC) and the variables (parameters) that you want e.g. U and V winds at 850 hPa. Note: Choose either Pressure levels or Surface.

| 🚱 ECMWF 40 Years Re-Analysis, daily fi | lds - Mozilla                                                                        | <u>_</u> 8                    | ×        |
|----------------------------------------|--------------------------------------------------------------------------------------|-------------------------------|----------|
| <u> </u>                               | <u>T</u> ools <u>W</u> indow <u>H</u> elp                                            |                               |          |
| Back - Forward Reload                  | top & http://data.ecmwf.int/data/d/era40_daily/                                      | • <u> Search</u> 😽 • <u> </u> | D        |
| 🕺 🚮 Home 🛛 🤯 Bookmarks 🥠 Red Ha        | Network 🖆 Support 🖆 Shop 📹 Products 🖆 Training                                       |                               |          |
| 2001                                   |                                                                                      |                               |          |
| Jan Fel                                | <u>ı Mar Apr May Jun Jul Auq Sep Oct Nov Dec                                    </u> |                               |          |
| <u>Select All</u> or <u>C</u>          | lear                                                                                 |                               |          |
| Select Time                            |                                                                                      |                               |          |
| 00:00:00                               | □ 06:00:00 🔽 12:00:00 🔲 18:00:00                                                     |                               |          |
|                                        |                                                                                      |                               |          |
| Select All or C                        | <u>iear</u>                                                                          |                               |          |
| Select para                            | neters                                                                               |                               |          |
| Pressure                               | levels:                                                                              |                               |          |
|                                        | <u>1000 925 850 775 700 600 500 400 300 250 200 150 100 70 50 30 20 10 7 5 3 2 1</u> |                               |          |
| Divergence                             |                                                                                      |                               |          |
| Geopotential                           |                                                                                      |                               |          |
| Ozone mass<br>mixing ratio             |                                                                                      |                               |          |
| Potential<br>vorticity                 |                                                                                      |                               |          |
| Relative<br>bumidity                   |                                                                                      |                               |          |
| Specific<br>burnidit                   |                                                                                      |                               |          |
| Temperature                            |                                                                                      |                               |          |
| <u>U velocity</u>                      |                                                                                      |                               |          |
| <u>V velocity</u>                      |                                                                                      |                               |          |
| Vertical<br>velocity                   |                                                                                      |                               |          |
| Vorticity                              |                                                                                      |                               |          |
| (Telative)                             | <u>1000 925 850 775 700 600 500 400 300 250 200 150 100 70 50 30 20 10 7 5 3 2 1</u> |                               |          |
| Select All or C                        | lear                                                                                 |                               |          |
| Countran                               |                                                                                      |                               | •        |
| 🐝 🕮 🎸 🔝 🕢 Document                     | Done (0.005 secs)                                                                    |                               | <b>a</b> |

At the end of the page click on Retrieve NetCDF.

| <ul> <li>Total precipitation</li> <li>Volumetric soil water layer 2</li> <li>Volumetric soil water layer 4</li> </ul> | <ul> <li>Volumetric soil water layer 1</li> <li>Volumetric soil water layer 3</li> </ul> |
|----------------------------------------------------------------------------------------------------|------------------------------------------------------------------------------------------|
| <u>Select All</u> or <u>Clear</u>                                                                                     |                                                                                          |
| Retrieve GRIB Retrieve NetCDF                                                                                         | Plot data                                                                                |
| Note:                                                                                                    |                                                                                          |
| The provision of NetCDF is experimental                                                                               | and the format of produce will change in the future                                      |
| 26th May 2004: An improved, more CF co                                                                                | ompliant, version of NetCDF conversion tool was introduced.                              |

6. You may specify a smaller region by clicking the Area picture link (default: whole globe). The Grid picture link is set to a 2.5 x 2.5 degree grid (cannot be changed). Then click Now.

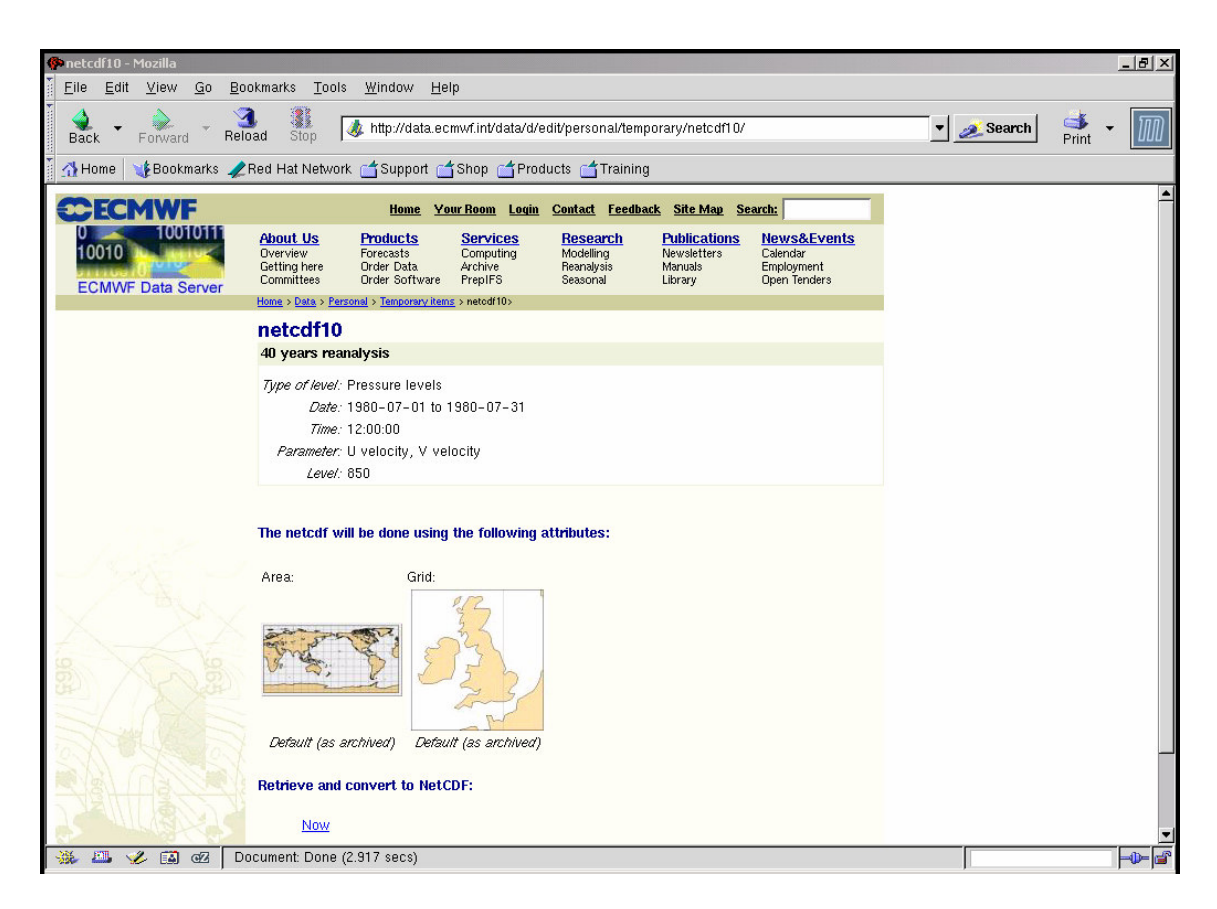

7. There may be a delay as data extraction occurs on the remote site. When complete you will see a page like this. Notice there is a GRIB copy too.

| 🌸 netcdf10, Wed Apr 18 2                 | 23:25:18                                      | 8 2007 - M                                                | ozilla                                                               |                                                                  |                                                         | And the second second                                        |                                                               |          |                |     | _8× |
|------------------------------------------|-----------------------------------------------|-----------------------------------------------------------|----------------------------------------------------------------------|------------------------------------------------------------------|---------------------------------------------------------|--------------------------------------------------------------|---------------------------------------------------------------|----------|----------------|-----|-----|
| <u>File Edit View G</u>                  | 0 <u>B</u> 00                                 | kmarks                                                    | <u>T</u> ools <u>W</u> indow                                         | <u>H</u> elp                                                     |                                                         |                                                              |                                                               |          |                |     |     |
| Back - Dorward                           | Relo                                          | ad Stop                                                   | 🎄 http://da                                                          | ata.ecmwf.int/da                                                 | ta/d/inspect/pers                                       | onal/results/netcdf1                                         | 10%2C%20Wed%                                                  | 20Apr%20 | 189 💌 煮 Search | ॳ 🖣 | M   |
| 👔 🚮 Home 🛛 🤸 Bookmar                     | ks 🥠 F                                        | Red Hat Ne                                                | etwork 🗂 Suppo                                                       | ort 📹 Shop 📹                                                     | Products 📹 Tra                                          | aining                                                       |                                                               |          |                |     |     |
| CECMWF                                   |                                               |                                                           | Home                                                                 | e <u>Your Room</u>                                               | <u>Login Contact F</u>                                  | eedback <u>Site Map</u>                                      | Search:                                                       |          |                |     |     |
| 0 10010111<br>10010<br>ECMWF Data Server | About<br>Overvia<br>Getting<br>Commit         | US<br>ew<br>here<br>ttees                                 | Products<br>Forecasts<br>Order Data<br>Order Software                | Services<br>Computing<br>Archive<br>PrepIFS                      | Research<br>Modelling<br>Reanalysis<br>Seasonal         | Publications<br>Newsletters<br>Manuals<br>Library            | News&Events<br>Calendar<br>Employment<br>Open Tenders         | ì        |                |     |     |
|                                          | Home >                                        | Data > Persor                                             | ial > Results of your ta                                             | u <mark>sks</mark> > netodf10, Wei                               | d Apr 18 23:25:18 2007                                  | >                                                            |                                                               |          |                |     |     |
| ( Alexandre                              | neto<br>850, P                                | c <b>df10, V</b><br>Pressure le                           | Wed Apr 18<br>vels, U velocity                                       | 3 23:25:18<br>V velocity , 40                                    | 2007<br>years reanalysis                                | , 1980-07-0119                                               | 80-07-31,1                                                    |          |                |     |     |
|                                          | 62 fiel                                       | ds retrieve                                               | d                                                                    |                                                                  |                                                         |                                                              |                                                               |          |                |     |     |
| a ser and                                | -                                             | Name                                                      |                                                                      | Size                                                             | Created                                                 |                                                              | -                                                             |          |                |     |     |
|                                          | 2                                             | grib (HT                                                  | TP) (ETP)                                                            | 1M                                                               | Wed Apr 18 23:2                                         | 25:22 2007                                                   | U                                                             |          |                |     |     |
|                                          |                                               | nc (HTT                                                   | e) ( <u>ete</u> )                                                    | 1M                                                               | Wed Apr 18 23:2                                         | 5:22 2007                                                    | Û                                                             |          |                |     |     |
| 194                                      | Users<br>e.g. "E<br>obtain<br>Pleas<br>That t | of the EC<br>ECMWF EF<br>ed from t<br>e note:<br>he whole | CMWF data sets<br>RA-40 data used<br>he ECMWF data<br>ERA-40 dataset | are requested<br>d in this study,<br>server."<br>available on th | to reference the<br>project have be<br>is server can be | e source of the da<br>en provided by EC<br>obtained on 2 LTO | ta in any publica<br>CMWF/have been<br>()<br>-2 tapes through | tion,    |                |     |     |
| 1-1-                                     | our D                                         | ata Servi                                                 | ces.                                                                 |                                                                  |                                                         |                                                              |                                                               |          |                |     |     |
| an Xa                                    |                                               |                                                           |                                                                      |                                                                  |                                                         |                                                              |                                                               |          |                |     |     |
| ⊗ 18-04-2007                             |                                               |                                                           |                                                                      |                                                                  |                                                         |                                                              | <u>© E</u>                                                    | CMWE     |                |     |     |
|                                          |                                               |                                                           |                                                                      |                                                                  |                                                         |                                                              |                                                               |          |                |     |     |
| 🔆 📇 🎸 🖬 👁                                | Do                                            | cument: D                                                 | one (6.612 secs)                                                     |                                                                  |                                                         |                                                              |                                                               |          |                |     |     |

8. Click on the nc HTTP link. You can move to the folder that you want and give the file a suitable name (default: output.nc) via the Enter name ... dialog box.

| 🖗 netcdf10, Wed Apr 18 23:25:18 2007 - Mozilla                                                                                                    |                                                                                                    | N×  |
|----------------------------------------------------------------------------------------------------|----------------------------------------------------------------------------------------------------|-----|
| Eile Edit View Go Bookmarks Tools Window                                                                                                    | v <u>H</u> elp                                                                                                    |     |
| Back - Reload Stop Attp://de                                                                                                    | Jata.ecmwf.int/data/d/inspect/personal/results/netcdf10%2C%20Wed%20Apr%20183 💽 🧟 Search 🛛 🐳 두 📗                                                                                                    | M   |
| 👖 🚮 Home 🛛 😻 Bookmarks 🥒 Red Hat Network 🖆 Suppo                                                                                                    | sort 🖆 Shop 🖆 Products 🖆 Training                                                                                                    |     |
|                                                                                                    | ne YourRoom Login Contact Feedback Site May Search:                                                                                                    |     |
| About Us         Products           00010         Dverview         Forecasts           Committee         Committee         Order Data           ECMWF Data Server         Under Software         Order Software           Home > Data > Personal > Results of your ts         Personal > Results of your ts | Services         Research         Publications         News&Events           Computing         Movelleng         News exiters         Calendar           Archivie         Reanalysis         Manuals         Employment           PrepIFS         Seasonal         Library         Open Tenders           tasket > netedf10, Wed Apr 18 23:25:18 2007> |     |
| netcdf10, Wed Apr 18<br>850, Pressure levels<br>Task complete<br>52 fields retrieved                                                                                                    | 18 23:25:18 2007       oading output.nc       ve chosen to d there name of file to save to       xi as commitment                                                                                                    |     |
| Name     What sho       grib (HTTP) (     C Ope       nc (HTTP) (c     Save                                                                                                    | tould Mozilla d<br>en using an ap<br>ve this file to di                                                                                                    |     |
| Users of the ECMW<br>e.g. "ECMWF ERA-4<br>obtained from the E<br>Please note:                                                                                                    | vays ask before                                                                                                    |     |
| That the whole ERA-40 dataset<br>our <u>Data Services</u> .                                                                                                    | It available on     File name:     uv_winds_198007_12UTC_era40.nc       Files of tune:     * to c (* oc)     •                                                                                                    |     |
| <b>1</b> 19, 04, 2007                                                                                                    | Show hidden files and directories     Save Cancel                                                                                                    |     |
| ¥¥ 10−04-2007                                                                                                    |                                                                                                    |     |
| 🐝 🕮 🥩 🖾 🛛 Document: Done (0.643 secs)                                                                                                    | s)                                                                                                    | - 🚰 |

9. The NetCDF file: uv\_winds\_198007\_12UTC\_era40.nc can now be read into a suitable package of converted to CMP format. Note: After you have successfully downloaded a file you may delete it from the ECMWF server by clicking on the 'trash can' icon

| Name              | Size | Created                  |   |
|-------------------|------|--------------------------|---|
| grib (HTTP) (ETP) | 1M   | Wed Apr 18 23:25:22 2007 | Ŵ |
| nc (HTTP) (FTP)   | 1M   | Wed Apr 18 23:25:22 2007 | Û |

10. The procedure may be repeated. For instance, selecting mean sea level pressure for the same period (Surface table). The file was saved as: pmsl\_198007\_12UTC\_era40.nc

| <u>Select All</u> or <u>Clear</u> |                                                |
|-----------------------------------|------------------------------------------------|
| Surface:                          |                                                |
| ☐ 10 metre U wind component<br>—  | ☐ 10 metre V wind component<br>—               |
| 2 metre dewpoint temperature      | 2 metre temperature                            |
| 🥅 Boundary layer height           | Convective precipitation                       |
| East-West surface stress          | 🔲 Evaporation                                  |
| 🕅 High cloud cover                | 🔲 Ice surface temperature layer 1              |
| 🔲 Ice surface temperature layer 2 | 🔲 Ice surface temperature layer 3              |
| 🔲 lce surface temperature layer 4 | 🔲 Latitudinal component of gravity wave stress |
| Low cloud cover                   | 🗹 Mean sea level pressure                      |
| Mean wave direction               | 🔲 Mean wave period                             |
| Medium cloud cover                | Meridional component of gravity wave stress    |
| 🔲 North-South surface stress      | Runoff                                         |
| Sea-ice cover                     | Significant wave height                        |

# **Downloading JRA25 data**

This is the latest of the reanalysis products and requires registration for access. Please consult Kevin Keay if you need to use this product. The data are in GRIB format but may be converted to NetCDF on our network using xconv.

# Downloading NCEP Reanalysis 2 (NCEP2) data

1. Normally you will keep your data files in your UNIX 'work' area e.g. /work18/kevinTherefore connect to a UNIX machine with ssh and create an appropriate folder e.g. /work18/kevin/ncep2/data

2. From an xterm window type: mozilla &

3. Go to to: http://www.cdc.noaa.gov/cdc/data.ncep.reanalysis2.html

On this page you will see a section with links to different kinds of variables.

| The NCEP-DOE Reanalysis 2 descriptions are subdivided into<br>separate files |
|------------------------------------------------------------------------------|
| Pressure                                                                     |
| Gaussian Grid                                                                |
| Spectral Coefficents Data                                                    |
| Surface Data                                                                 |
|                                                                              |

4. As an example we want mean sea level pressure ('SurfaceData' link in 3 above). Then click on the Create Plot/Subset icon for 'Mean Sea level pressure 4-times Daily Mean'.

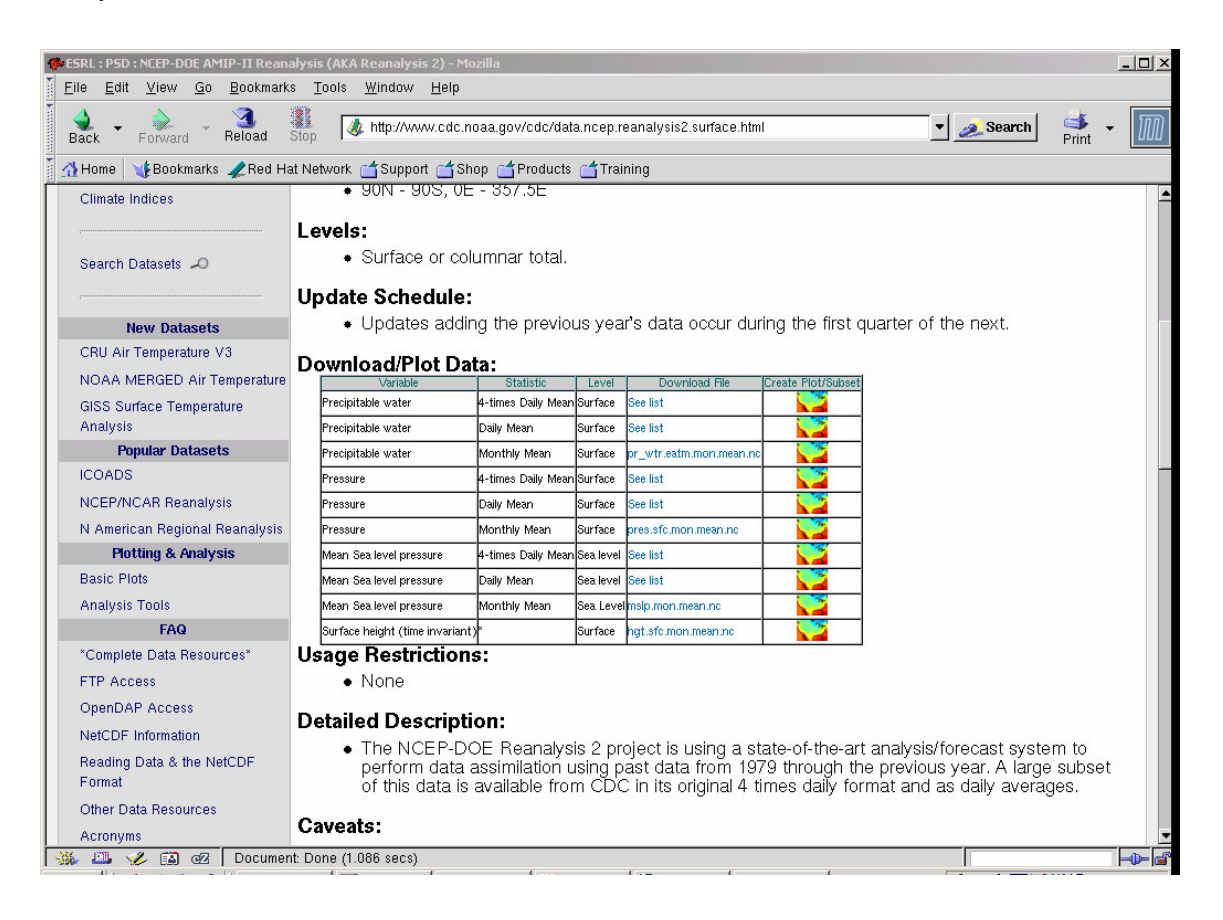

5. Click on the link 'Make plot or subset' (beneath the graphic ).

| ESIXE IT SD I SCULUTI RESULTS THE                                     | lla                                         |                                                                                                    |                                                                                                    |                    |                                            | _0       |
|-----------------------------------------------------------------------|---------------------------------------------|----------------------------------------------------------------------------------------------------|----------------------------------------------------------------------------------------------------|--------------------|--------------------------------------------|----------|
| <u>File Edit View Go</u> Bookma                                       | arks <u>T</u> ools <u>W</u> indow <u>H</u>  | Help                                                                                                 |                                                                                                    |                    |                                            |          |
| Back - Forward - Reload                                               | Stop Mttp://www                             | .cdc.noaa.gov/cgi-bin/db_                                                                            | search/DBSearch.pl?&Datase                                                                                          | t=NCEP/DOE+AMIP-II | + 💌 🥖 Search 🤤                             | 🏂 👻 🕅    |
| 🚮 Home 🛛 🤯 Bookmarks 🥠 Red                                            | Hat Network 📹 Support                       | 🖆 Shop 📹 Products 📹                                                                                  | Training                                                                                                    |                    |                                            |          |
| U.S. Department of Comme                                              | rce   National Oceani                       | c & Atmospheric Adn                                                                                  | ninistration   NOAA Rese                                                                                            | arch               |                                            |          |
| Earth Sy<br>Physical                                                  | s <b>tem Resea</b><br>Sciences Div          | r <b>ch Labora</b><br>Vision                                                                         | tory                                                                                                    |                    | <i>Search ESRL:</i><br>FAQs   People   Pub | ications |
| Physical Sciences Divisi                                              | on About Cor                                | ntact Research [                                                                                     | Data Products Outro                                                                                                 | each Intranet      |                                            |          |
| NCEP/DOE AMIP-II Reanalysis (Reanalysis-2)<br>Mean Sea Level Pressure |                                             |                                                                                                    |                                                                                                    |                    |                                            |          |
| NCEP/DOE AMIP-II F                                                    | Reanalysis (Rean                            | nalysis-2)<br>Mean Sea Lo<br>Start Date                                                              | evel Pressure<br>End Date                                                                                           | Level              | Link to files                              |          |
| Create a plot or<br>subset.                                           | Reanalysis (Rear                            | nalysis-2)<br>Mean Sea Lo<br>Start Date                                                              | evel Pressure<br>End Date                                                                                           | Level              | Link to files                              |          |
| Create a plot or<br>subset.                                           | Statistic<br>4 Time Dally<br>Individual Obs | nalysis-2)<br>Mean Sea Lo<br>Start Date<br>1979/1/1                                                  | End Date<br>2006/12/31 18:00:00                                                                                     | Level<br>Sea Level | Link to files                              | _        |
| NCEP/DOE AMIP-II F                                                    | teanalysis (Rear                            | nalysis-2)<br>Mean Sea Lo<br>Start Date<br>1979/1/1<br>nalysis-2) Month<br>Mean Sea Lo<br>Start Date | evel Pressure<br>End Date<br>2006/12/31 18:00:00<br>2006/12/31 18:00:00<br>by Averages<br>evel Pressure<br>End Date | Level              | Link to files See list Link to files       |          |

6. Leave the Axis Dimensions unchanged (whole globe). Under Other Dimension Value(s) set the 'time' dimension to cover July 1-4 1980 at 00,06,12,18 UTC. Under Output options, click the button for 'Create a subset without making a plot'. Finally click Create Plot or Subset of Data at the bottom of the page.

| STATEST : PSD : Visualize NCEP/DOE AMI                                                  | P-II Reanalysis (Reanalysis-2) Data (Specify dimension values) - Mozilla                                                                                                    | ×                                                                                                    |
|-----------------------------------------------------------------------------------------|----------------------------------------------------------------------------------------------------|----------------------------------------------------------------------------------------------------|
| <u>Eile E</u> dit <u>V</u> iew <u>G</u> o <u>B</u> ookmark                              | ss <u>T</u> ools <u>W</u> indow <u>H</u> elp                                                                                                    |                                                                                                    |
| Back - Porward - Reload                                                                 | Image: Stop Antp://www.cdc.noaa.gov/cgi-bin/DataAccess.pl?DB_dataset=NCEP/DOE+AMIP-II+Reanal                                                                                                    | <u> Search</u> Print -                                                                                                    |
| 🕺 🚮 Home 🛛 🧃 Bookmarks 🥠 Red H                                                          | at Network 📹 Support 📹 Shop 📹 Products 📹 Training                                                                                                    |                                                                                                    |
| U.S. Department of Commerce                                                             | e   National Oceanic & Atmospheric Administration   NOAA Research                                                                                                    |                                                                                                    |
| Earth Sys<br>Physical S                                                                 | stem Research Laboratory                                                                                                    | <i>Search ESRL:</i><br>FAQs   People   Publications                                                                                                  |
| Physical Sciences Divisio                                                               | n About Contact Research Data Products Outreach Intranet                                                                                                    |                                                                                                    |
| Climate Analysis Branch                                                                 |                                                                                                    |                                                                                                    |
| National & International<br>Contributions     CIRES     CAB Site Index     Search CAB 🔎 | Visualize NCEP/DOE AMIP-II Reanalysis (Reanalysis-2) Data (Spectrules)<br>Select the for additional help. If you find that the plotting process only produces a blank page: Co<br>by requesting too large a subset. The process for making the subset has to work on one year's fille at a tim<br>wait that long, so the web browser is left with nothing to display (hence, the blank page). The solution<br>to chunks (it's susually easiest to do this along the time axis). If you feel the need to concatenate the pieces b<br>tool "norcat" in the NCO suite of NetCDF operators will help (http://nco.sourcetorge.net/). | Ecify dimension<br>mmonly, this problem is caused<br>e, and HTTP protocol cannot<br>break the request into smaller<br>back together on your end, the |
| PSD Upcoming Events                                                                     |                                                                                                    |                                                                                                    |
| <ul> <li>PSD Seminars</li> <li>PSD Research Branches</li> </ul>                         | Selected file:/Datasets/ncep.reanalysis2/surface/mslp.1979.nc mslp%y4.nc 4090<br>Variable: mslp (Mean Sea Level Pressure)<br>Variable units: Pascals<br>Statistic: Individual Obs                                                                                                    | 18                                                                                                    |
| Climate Analysis<br>Water Cycle<br>Weather & Climate Physics                            | Axis Dimensions:           Ion: Begin: 000E         End: 057.50E           Iat: Begin: 90.00S         End: 90.00N                                                                                                    |                                                                                                    |
|                                                                                         | Other dimension value(s):                                                                                                    | and to be guaraged                                                                                                    |
| M III . 4 CT de Decumo                                                                  | Select one value to show a slice at that value; select two Values to Identify a f                                                                                                    | ange to be averaged.                                                                                                    |
| , 🐝 🚥 🌝 Ea 🥨   Docume                                                                   | (())                                                                                                    |                                                                                                    |

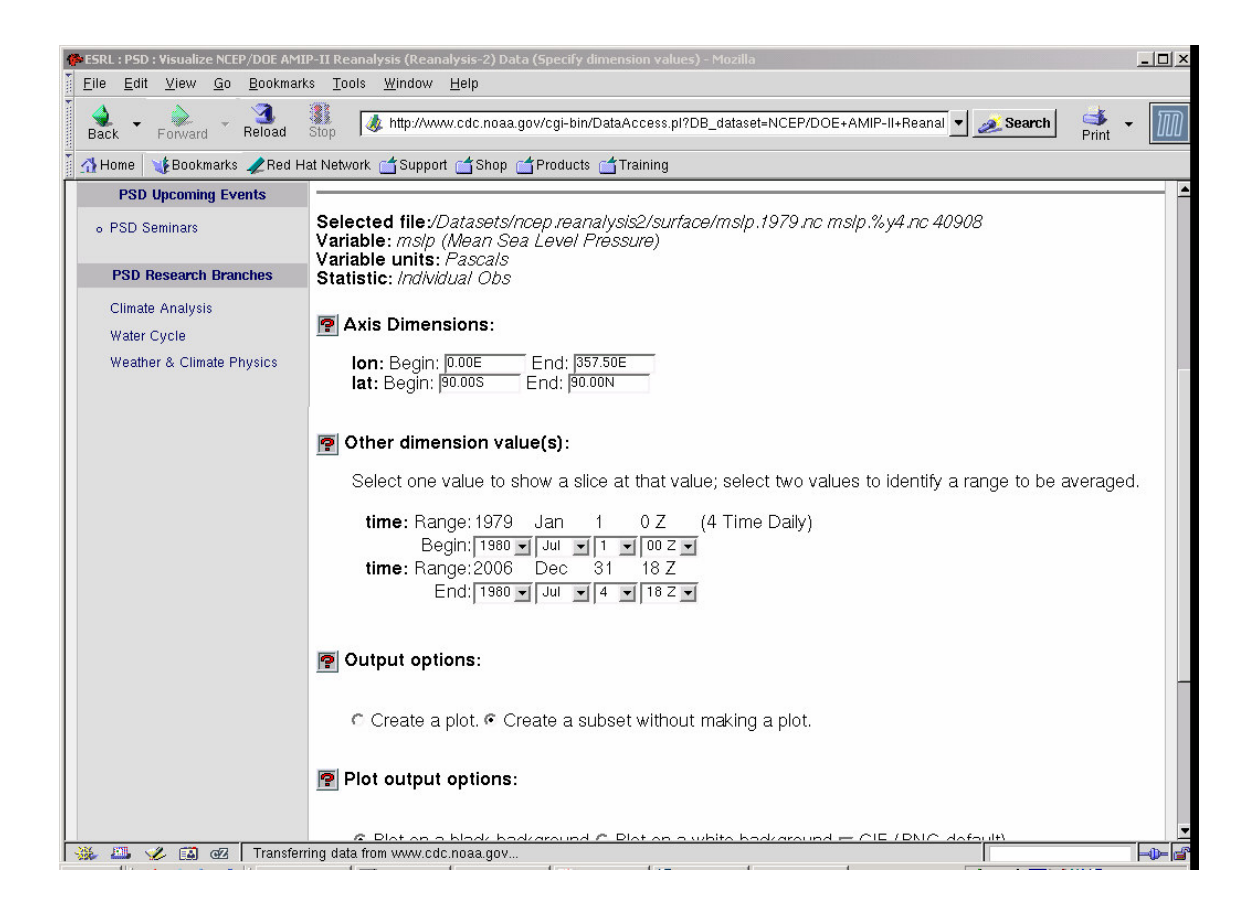

7. There may be a delay while the data are being extracted at the remote site. When the extraction is complete the following screen will appear.

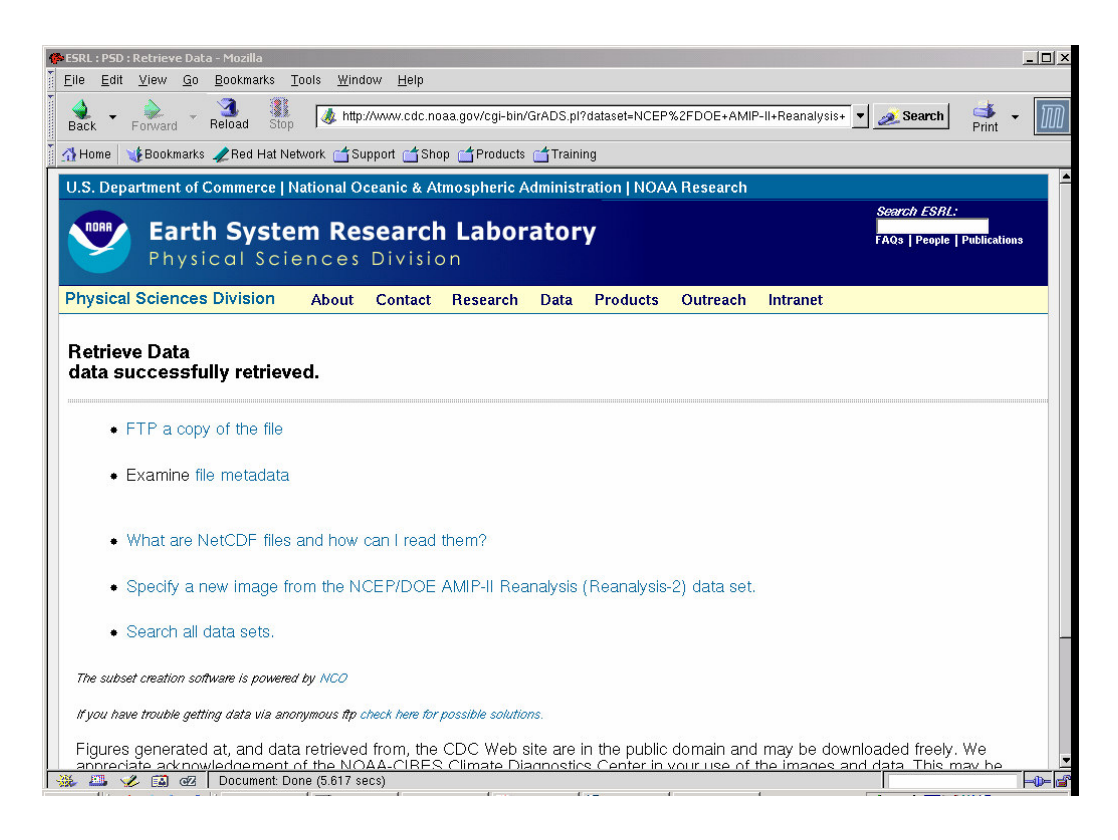

8. Click on the link to 'Examine the metadata'. This is a header dump (like ncdump). We

see that there are 16 maps (time is 16) and that the time range is correct.

| 🕐 ESRL : PSD : Metadata for / Public / www.                        | ww/128.250.120.               | .93.107.17.49.49.nc - Mozilla .                                                   |                                                                  |                |                  |                                      |              |
|--------------------------------------------------------------------|-------------------------------|-----------------------------------------------------------------------------------|------------------------------------------------------------------|----------------|------------------|--------------------------------------|--------------|
|                                                                    | .s <u>1</u> 001s <u>w</u> ind | now Helb                                                                          |                                                                  |                |                  |                                      |              |
| Back Forward Reload                                                | Stop 🔌 http                   | ://www.cdc.noaa.gov/cgi-bin                                                       | /netCDF_to_html.pl?file=/P                                       | ublic/www/128. | .250.120.93.107. | <ul> <li>Search</li> </ul>           | Print 🝷 🎹    |
| 🕺 🚮 Home 🛛 🧤 Bookmarks 🥠 Red H                                     | at Network 👩 S                | upport 📹 Shop 📹 Products                                                          | ; 📺 Training                                                     |                |                  |                                      |              |
| U.S. Department of Commerc                                         | e   National C                | ceanic & Atmospheric /                                                            | Administration   NOA/                                            | A Research     |                  |                                      | -            |
| Earth Sys<br>Physical S                                            | <b>tem Re</b><br>ciences      | search Labor                                                                      | ratory                                                           |                |                  | <i>Search ESRL:</i><br>FAQs   People | Publications |
| Physical Sciences Division                                         | n About                       | Contact Research                                                                  | Data Products                                                    | Outreach       | Intranet         |                                      |              |
| Climate Analysis Branch                                            |                               |                                                                                   |                                                                  |                |                  |                                      |              |
| <ul> <li>National &amp; International<br/>Contributions</li> </ul> | Metadata<br>Dimensio          | for /Public/www/1                                                                 | 28.250.120.93.107                                                | ′.17.49.49.i   | nc               |                                      | -            |
| • CIRES                                                            | lon                           |                                                                                   | 144                                                              |                |                  |                                      |              |
| <ul> <li>CAB Site Index</li> </ul>                                 | lat<br>mslp                   | 1                                                                                 | 73<br>16 73 144                                                  |                |                  |                                      |              |
| ₀ Search CAB →0                                                    | Variables                     | ,                                                                                 | 16                                                               |                |                  |                                      |              |
| PSD Upcoming Events                                                |                               |                                                                                   |                                                                  |                |                  |                                      |              |
| <ul> <li>PSD Seminars</li> </ul>                                   | lon                           |                                                                                   |                                                                  |                |                  |                                      |              |
| PSD Research Branches                                              |                               | long_name<br>standard_name<br>units<br>coordinate defines                         | Longitude<br>longitude_ea<br>degrees_east<br>point               | ast<br>t       |                  |                                      |              |
| Climate Analysis                                                   |                               | axis<br>actual_range                                                              | x<br>0 357.5                                                     |                |                  |                                      |              |
| Water Cycle                                                        | lat                           | -                                                                                 |                                                                  |                |                  |                                      |              |
| Weather & Climate Physics                                          | weln                          | long name<br>standard_name<br>units<br>coordinate_defines<br>axis<br>actual_range | Latitude<br>latitude_nor<br>degrees_nort<br>point<br>y<br>90 -90 | :th<br>:h      |                  |                                      |              |
|                                                                    | աթւխ                          | FillValue                                                                         | -32767                                                           |                |                  |                                      |              |
|                                                                    |                               | GRIB_name<br>parent stat                                                          | PRMSL<br>Other                                                   |                |                  |                                      |              |
| 🐝 🕮 🆋 🖪 🕢 Documer                                                  | nt: Done (1.62 se             | ics)                                                                              |                                                                  |                |                  |                                      | -0- 6        |

| Թ ESRL : PSD : Metadata for /Public/w      | ww/128.250.120.93.107.17.49.49.nc - Mozilla                                                                                                    |                                                                                                    | <u>-   ×</u> |
|--------------------------------------------|----------------------------------------------------------------------------------------------------|----------------------------------------------------------------------------------------------------|--------------|
| <u>Eile Edit V</u> iew <u>G</u> o Bookmarl | ks <u>T</u> ools <u>W</u> indow <u>H</u> elp                                                                                                    |                                                                                                    |              |
| Back - Porward - Reload                    | Stop & http://www.cdc.noaa.gov/cgi-bin/netCE                                                                                                    | )F_to_html.pl?file=/Public/www/128.250.120.93.107. 💌 <u> Search</u>                                                                                                    | Print -      |
| 🕺 🚮 Home 🛛 😻 Bookmarks 🥠 Red H             | lat Network 🖆 Support 🖆 Shop 🖆 Products 📺 T                                                                                                    | raining                                                                                                    |              |
|                                            | axis<br>actual_range<br>mslp                                                                                                    | ¥<br>90 -90                                                                                                    | <b></b>      |
|                                            | FillValue<br>GRIB_name<br>parent_stat<br>dataset<br>scale factor<br>actual_range<br>unpacked_valid_range<br>var_desc-<br>prefision<br>add offset<br>GRIE_id<br>long_name<br>standard_name<br>units<br>level_desc<br>missing_value<br>least_significant_digit<br>statistic<br>valid_range<br>time | -32767<br>PRMSL<br>Other<br>NCEP/DOE AMIP-II Reanalysis (Reanalysis-2)<br>1<br>96070 107140<br>77000 125000<br>Mean Sea Level Pressure<br>0<br>109766<br>2<br>6-Hourly Mean Sea Level Pressure<br>pressure<br>Pascals<br>Sea Level<br>32766<br>-1<br>Individual Obs<br>-32765 15235 |              |
|                                            | long name<br>standard name<br>units<br>coordinate_defines<br>axis                                                                                                    | Time<br>time<br>hours since 1800-1-1 00:00:0.0<br>point<br>t                                                                                                    |              |
|                                            | actual_range<br>delta_t                                                                                                    | 1980-07-01 00:00:00 1980-07-04 18:00:00<br>0000-00-00 06:00:00                                                                                                    |              |
|                                            | Global Attributes:                                                                                                    |                                                                                                    |              |
|                                            | source                                                                                                    |                                                                                                    |              |
|                                            | NCEP/DOE AMIP-II Reanalys                                                                                                    | is (Reanalysis-2) Model                                                                                                    |              |
|                                            | references                                                                                                    |                                                                                                    |              |
|                                            | http://wesley.ncep.noaa.gov/re<br>http://www.cdc.noaa.gov/cdc/o                                                                                                    | analysis2/<br>lata.ncep.reanalysis2.html⊟                                                                                                    |              |
| 🐝 🕮 🏑 🖾 🕢 Docume                           | nt: Done (1.62 secs)                                                                                                    |                                                                                                    |              |

9. Go back to the previous page and click on 'FTP a copy of the data'. You will see a dialog box with a generated unique name e.g. 128.250.120.93.107.17.49.49.nc. This

name may be replaced with a more meaningful one e.g. pmsl\_198007\_part\_ncep.nc.

| ile Edit View Go Bookmarks Tools Window Help                                                                                                    |                                                                                                    |
|----------------------------------------------------------------------------------------------------|----------------------------------------------------------------------------------------------------|
| ack + Forward + Reload Stop & http://www.cdc.noaa.g                                                                                                    | gov/cgi-bin/GrADS.pl?dataset=NCEP%2FDOE+AMIP-II+Reanalysis+ 💌 🧾 Search 📑 👻 顺                                                                                                    |
| Home 🛛 🦋 Bookmarks 🥒 Red Hat Network 🗂 Support 🗂 Shop 👔                                                                                                    | d Products d Training                                                                                                    |
| .S. Department of Commerce   National Oceanic & Atmo                                                                                                    | ospheric Administration   NOAA Research                                                                                                    |
| Earth System Research L<br>Physical Sciences Division                                                                                                    | Laboratory FAO3   People   Publications                                                                                                    |
| hysical Sciences Division About Contact Re                                                                                                    | tesearch Data Products Outreach Intranet                                                                                                    |
| <ul><li>FTP a copy of the file</li><li>Examine file metadata</li></ul>                                                                                                    | Name         Size         Last Modified         R           pmsl_198007_12UTC         653488         19/04/07         09:39:05           uv_winds_198007_1         1305456         19/04/07         09:29:59 |
| <ul> <li>What are NetCDE files and how can I read the</li> </ul>                                                                                                    | Ð                                                                                                    |
| <ul> <li>Specify a new image from the NCEP/DOE AM</li> </ul>                                                                                                    | A                                                                                                    |
| <ul> <li>Specify a new image from the NCEP/DOE AM</li> <li>Search all data sets.</li> </ul>                                                                                                    | /I<br>File name: 128.250.120.93.107.17.49.49.nd                                                                                                    |
| <ul> <li>Specify a new image from the NCEP/DOE AM</li> <li>Search all data sets.</li> </ul> The subset creation software is powered by NCO                                                                             | File name:     128.250.120.93.107.17.49.49.nd       Files of type:     *.nc (*.nc)       Show hidden files and directories     Save   Cancel                                                                 |
| <ul> <li>Specify a new image from the NCEP/DOE AM</li> <li>Search all data sets.</li> </ul> The subset creation software is powered by NCO If you have trouble getting data via anonymous the check here for possible. | File name:     128.250.120.93.107.17.49.49.nd       Files of type:     *.nc (*.nc)       Show hidden files and directories     Save       Cancel                                                             |

10. The NetCDF file is now available for reading and data processing.

# Note for most recent NCEP Reanalysis 2 data (GRIB format)

The NOAA web site for NCEP Reanalysis 2 is supposed to be updated quarterly. If you want data for the most recent period go to:

http://nomad1.ncep.noaa.gov/ncep\_data/index.html

|                 | NOMADS: NCEP server 3                                                                                                |                                                                         |                             |                                 |                         |                   |                                |                                                                    |                                              |
|-----------------|----------------------------------------------------------------------------------------------------|-------------------------------------------------------------------------|-----------------------------|---------------------------------|-------------------------|-------------------|--------------------------------|--------------------------------------------------------------------|----------------------------------------------|
|                 |                                                                                                    | Plots, D                                                                | ata, I                      | oints of                        | Con                     | ntact             |                                |                                                                    |                                              |
| las             | t update to this web page:20060822                                                                                   |                                                                         |                             |                                 |                         |                   |                                |                                                                    |                                              |
| Th<br>yo<br>get | e following table list several data so<br>ur computer — slice, dice and subso<br>t data values directly from our mat | ets. By clicking on t<br>et large files or (3) o<br>rix of holdings. At | the ap<br>obtair<br>this ti | opropria<br>1 docum<br>ime, som | te co<br>entat<br>ie op | mm<br>ion<br>tion | and, yo<br>or (4) 1<br>s are n | ou can (1) make plots<br>use the DODS(OPeN-<br>ot available (N/A). | , (2) FTP the files to<br>DAP)/GDS server to |
|                 | Data Set                                                                                                    | freq                                                                    | plot                        | ftp                             | http                    | doc               | gds                            | contact 1                                                          | contact 2                                    |
|                 |                                                                                                    | NCEP/DO                                                                 | DE Rea                      | malysis (Re                     | analy                   | sis-2)            |                                |                                                                    |                                              |
|                 | Reanalysis-2 pressure level                                                                                          | 4x daily                                                                | plot                        | ftp2u ftp                       | http                    | doc               | DODS                           | Wesley.Ebisuzaki@noaa.gov                                          | Jun.Wang@noaa.gov                            |
|                 | Reanalysis-2 non-pressure level                                                                                      | 4x daily                                                                | plot                        | ftp2u ftp                       | http                    | doc               | DODS                           | Wesley.Ebisuzaki@noaa.gov                                          | Jun.Wang@noaa.gov                            |
|                 | Reanalysis-2 spectral sigma analyses                                                                                 | 4x daily                                                                | N/A                         | ftp                             | http                    | doc               | N/A                            | Wesley.Ebisuzaki@noaa.gov                                          | Jun.Wang@noaa.gov                            |
|                 | Reanalysis-2 sfcanl (to run model)                                                                                   | 4x daily                                                                | N/A                         | ftp                             | http                    | doc               | N/A                            | Wesley.Ebisuzaki@noaa.gov                                          | Jun.Wang@noaa.gov                            |
|                 | Reanalysis-2 pressure level                                                                                          | monthly mean                                                            | plot                        | <u>ftp2u ftp</u>                | http                    | doc               | DODS                           | Wesley.Ebisuzaki@noaa.gov                                          | Jun.Wang@noaa.gov                            |
|                 | Reanalysis-2 non-pressure level                                                                                      | monthly mean                                                            | plot                        | <u>ftp2u ftp</u>                | http                    | doc               | DODS                           | Wesley.Ebisuzaki@noaa.gov                                          | Jun.Wang@noaa.gov                            |
|                 | Reanalysis-2 diabatic heating etc                                                                                    | monthly mean                                                            | plot                        | <u>ftp2u ftp</u>                | http                    | doc               | DODS                           | Wesley.Ebisuzaki@noaa.gov                                          | Jun.Wang@noaa.gov                            |
|                 | N                                                                                                    | CEP/DOE Reanalysis (R                                                   | eanaly                      | sis-2) Rota                     | ting A                  | urchiv            | e, latest                      | analyses                                                           |                                              |
|                 | Reanalysis-2 pressure level                                                                                          | 4x daily rotating                                                       | plot                        | ftp2u ftp                       | http                    | doc               | DODS                           | Wesley.Ebisuzaki@noaa.gov                                          | Jun.Wang@noaa.gov                            |
|                 | Reanalysis-2 non-pressure level                                                                                      | 4x daily rotating                                                       | plot                        | <u>ftp2u ftp</u>                | http                    | doc               | DODS                           | Wesley.Ebisuzaki@noaa.gov                                          | Jun.Wang@noaa.gov                            |
|                 | Reanalysis-2 model init conditions                                                                                   | 4x daily rotating                                                       | N/A                         | ftp2u ftp                       | http                    | doc               | DODS                           | Wesley.Ebisuzaki@noaa.gov                                          | Jun.Wang@noaa.gov                            |

Use the first two headings with 'NCEP/DOE Reanalysis (Reanalysis-2)' and the table entries 'Reanalysis-2 pressure level' and 'Reanalysis-2 non-pressure level'. Click on the 'ftp2u' link in the column headed 'ftp'. As an example, download mean sea level pressure for March 11-12 2007 (click 'Reanalysis-2 pressure level'). The only output format is GRIB.

# Data Transfer: 6 hourly Reanalysis-2 pressure-level data FTP2U Page FTP2U

FTP2U allows you to subset GRIB files and will place the files either on our anonymous FTP server or FTP the data to your anonymous FTP server. Select the files and fill out any filtering information.

Select one or more files (size in bytes)

 □ hgt.ctl
 435
 □ pgb.197901
 188319266
 □ pgb.197902
 169572188

 □ pgb.197903
 185307578
 □ pgb.197904
 177875952
 □ pgb.197905
 185717546

 □ pgb.197906
 182022936
 □ pgb.197907
 190860542
 □ pgb.197908
 190709432

#### •••

| 🗹 pgb.200703 18829 | 9556 🗖 pgb.ctl | 3405 🗖 pres.ctl | 470 |  |
|--------------------|----------------|-----------------|-----|--|
| 🗖 rh.ctl           | 430 🔲 tmp.ctl  | 420 🗖 wind.ctl  | 518 |  |

You can also select files by entering a string below (\*=any-string ?=1 character).

Select files

# **Grib** Filter

Grib Filter: Many times you may only want a section of a huge data file. Rather than transferring the entire file, this section will allow you to select some or all (1) levels, (2) variables, and (3) dates of a GRIB file. The buttons represent common choices which may or may not be relevant to the files that you want transferred. For example choosing RH (relative humidity) would be pointless in file of sea-surface temperatures. In addition, not all possibilities are allowed. For example, suppose you only want the virtual temperature at the tropopause at 01Z. Too bad because you have to transfer the entire file.

#### For GRIB data only.

#### Select the levels desired:

□ all □ 1000 mb □ 925 mb □ 850 mb □ 700 mb □ 600 mb □ 500 mb □ 400 mb □ 300 mb □ 250 mb □ 200 mb □ 150 mb □ 100 mb □ 70 mb □ 50 mb □ 300 mb □ 20 mb □ 10 mb □ atmos col 🔽 MSL □ sfc

#### Select the variables desired:

🗆 all 🗆 ABSV 🗆 HGT 🗆 PRATE 🗹 PRES 🗆 RH 🗆 TMP 🗆 UGRD 🗖 VGRD 🗖 VVEL

#### Select the days of month desired:

□ all □ 0 □ 1 □ 2 □ 3 □ 4 □ 5 □ 6 □ 7 □ 8 □ 9 □ 10 ▼ 11 ▼ 12 □ 13 □ 14 □ 15 □ 16 □ 17 □ 18 □ 19 □ 20 □ 21 □ 22 □ 23 □ 24 □ 25 □ 26 □ 27 □ 28 □ 29 □ 30 □ 31

| Sel               | ect tl | he hours | desired: |             |      |  |
|-------------------|--------|----------|----------|-------------|------|--|
| $\mathbf{\nabla}$ | all    | □ 00     | □ 06     | <b>1</b> 12 | □ 18 |  |

# **Extract Subregion**

File transfer times can be reduced by only transferring a subregion. You can use this section to extract a geographic subsection from a latitude-longitude GRIB file. Use negative numbers for south and west.

make subregion □ left longitude 0 right longitude 360 top latitude 90 bottom latitude -90

# **Obtaining the Data**

Your request will generate a data set. We can either (1) send the data our anonymous FTP server from which you can download the data or (2) FTP the data to your (anonymous) FTP server.

With the first method, you have to download the data within a preset time limit before the data are automatically deleted. THE SECOND METHOD IS NOT RECOMMENDED unless you have considered all the security implications and are willing to (a) send your FTP password over the internet in clear text, (b) have your FTP password saved in our web logs in clear text and (c) run an FTP server and (4) possibly make some holes in your firewall.

| © Save results on nomad3.ncep.noaa.gov for downloading                 | © FTP the results to your and<br>WARNING: This method will | onymous ftp server<br>be stoped from using soon. |
|------------------------------------------------------------------------|------------------------------------------------------------|--------------------------------------------------|
| Select file retention time: <ul> <li>1 hour</li> <li>3 hour</li> </ul> | Computer                                                   | 128.250.120.197                                  |
|                                                                        | User ID                                                    | anonymous                                        |
|                                                                        | Password                                                   |                                                  |
|                                                                        | Directory                                                  | /incoming_1hr                                    |
|                                                                        | New name prefix<br>leave blank for original names          |                                                  |

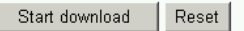

ftp2you 0.7.9.9b and comments: Wesley Ebisuzaki@noaa.gov, Jun Wang@noaa.gov ggrib v2.3: Oyvind Breivik, Norwegian Meteorological Institute

Note the appropriate selections in the form above. We have chosen the data file pgb.200703 (March 2007), we have checked the MSL level, the PRES (pressure), variable, days 11 and 12. all hours and no changes to the region (whole globe). Now click the Start download button.

| <pre>************************************</pre>                                                                      |
|----------------------------------------------------------------------------------------------------|
| Results were saved in ftp://nomad3.ncep.noaa.gov/pub/NOMAD_1hr/tdir19-1.28376                                        |
| Or <u>http://nomad3.ncep.noaa.gov/datalink/ftp_data/pub/NOMAD_1hr/tdir19-1.28376</u><br>transferred 1 out of 1 files |

Click the http link.

# Index of /datalink/ftp\_data/pub/NOMAD\_1hr/tdir19-1.28376

|   | Name             | Last modified     | <u>Size</u> | Description |
|---|------------------|-------------------|-------------|-------------|
| 2 | Parent Directory |                   | -           |             |
| ? | pgb.200703       | 19-Apr-2007 01:36 | 103K        |             |

Apache/2.0.46 (Red Hat) Server at nomad3.ncep.noaa.gov Port 80

Now click on the pgb file link and save the file pgb.200703 to your UNIX folder. The file pgb.200703 can now be decoded to CMP format for data processing. **Important**: Each time you fill in the form to select files for download, the names pgb.yyyymm (year-month) will be overwritten. Make sure that you download to separate folders or rename the pgb files before commencing a new download.

Note: For data spanning more than one month there will be multiple files. You can simply click and download them. Another way is to use 'anonymous' ftp (username: anonymous, password: your email address). For the folder on the remote site use everything in the index name from /pub e.g. /pub/NOMAD\_1hr/tdir19-1.28376 in this example.

```
110 kevin@cove:/work18/kevin/data> ftp nomad3.ncep.noaa.gov
Connected to nomad3.ncep.noaa.gov (140.90.198.158).
220 ProFTPD 1.2.10 Server (ProFTPD Default Installation)
[140.90.198.158]
Name (nomad3.ncep.noaa.gov:kevin): anonymous
331 Anonymous login ok, send your complete email address as your
password.
Password: keay@unimelb.edu.au
230 Anonymous access granted, restrictions apply.
Remote system type is UNIX.
Using binary mode to transfer files.
ftp> cd /pub/NOMAD_1hr/tdir19-1.28376
250 CWD command successful
ftp> dir
227 Entering Passive Mode (140,90,198,158,209,247).
150 Opening ASCII mode data connection for file list
-rw-r--r-- 1 nobody
                        nobody
                                   105792 Apr 19 05:36 pgb.200703
226 Transfer complete.
ftp> get pgb.200703
                      (for multiple files: mget pgb.*)
local: pgb.200703 remote: pgb.200703
227 Entering Passive Mode (140,90,198,158,209,251).
150 Opening BINARY mode data connection for pgb.200703 (105792 bytes)
226 Transfer complete.
105792 bytes received in 1.29 secs (80 Kbytes/sec)
ftp> quit
221 Goodbye.
```

# **Downloading NCEP Reanalysis data**

1. Normally you will keep your data files in your UNIX 'work' area e.g.

/work18/kevinTherefore connect to a UNIX machine with ssh and create an appropriate folder e.g. /work18/kevin/ncep/data

2. From an xterm window type: mozilla &

3. Goto to: http://www.cdc.noaa.gov/cdc/data.ncep.reanalysis.html

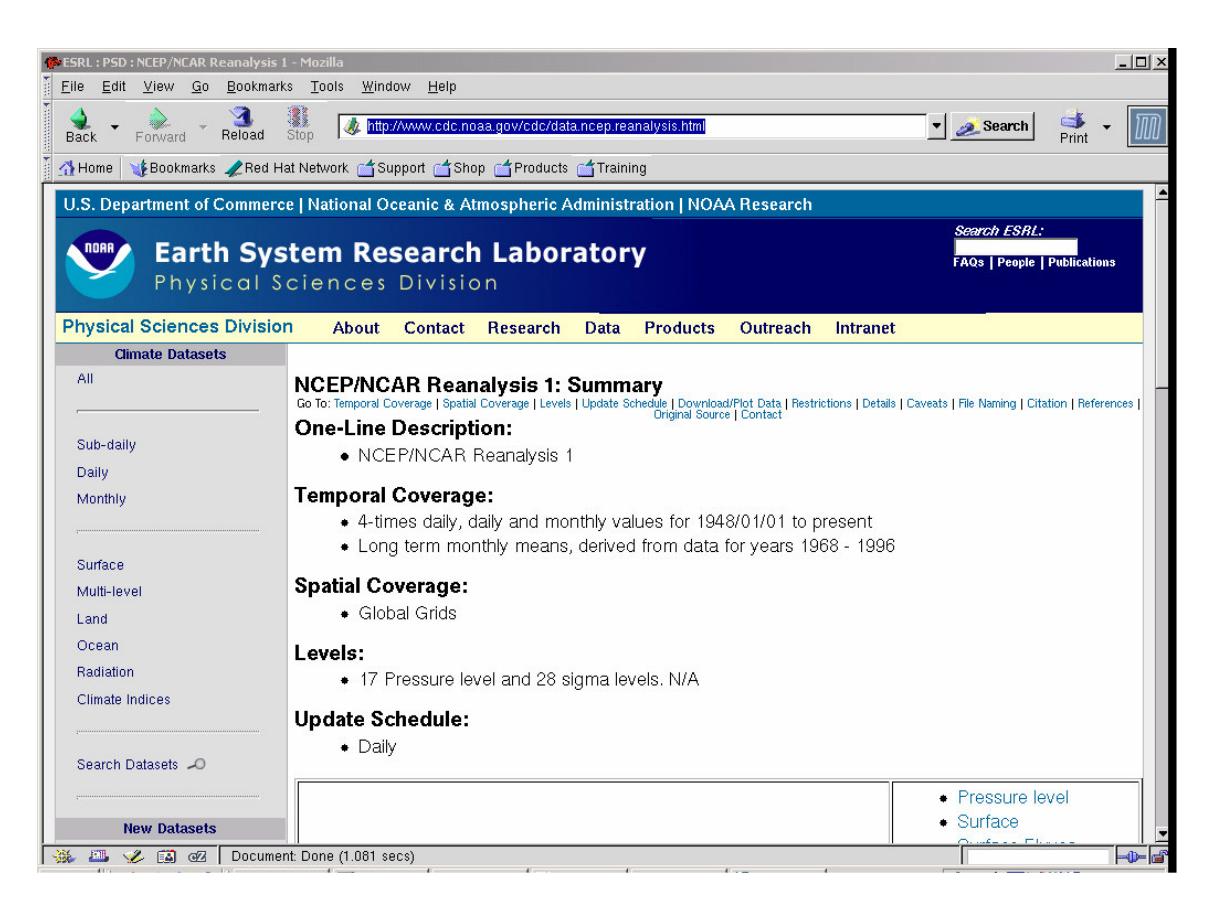

Choose a category from the right pane e.g. Surface, for mean sea level pressure.

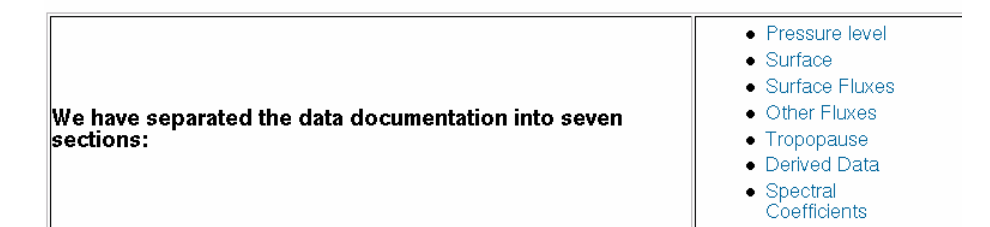

4. Click on the link 'Make plot or subset' (beneath the graphic ). From this point the procedure is the same as for the NCEP Reanalysis 2 case.

| File Edit View Co Dookme                                                 | la<br>Ika Taola Window                                     | u Llois                                   |                                              |                     | _                                                   | . 🗆 × |
|--------------------------------------------------------------------------|------------------------------------------------------------|-------------------------------------------|----------------------------------------------|---------------------|-----------------------------------------------------|-------|
|                                                                          |                                                            | а <u>П</u> еір                            |                                              |                     |                                                     | 500   |
| Back Forward Reload                                                      | Stop                                                       | www.cdc.noaa.gov/cgi-bin/dbj              | _search/DBSearch.pl?Dataset=I                | NCEP+Reanalysis+Sur | Search Print                                        | ШШ    |
| 🐴 Home 🛛 😻 Bookmarks 🥠 Red                                               | Hat Network 🥣 Supp                                         | oort 📺 Shop 📺 Products 📋                  | Training                                     |                     |                                                     |       |
| U.S. Department of Commer                                                | ce   National Oce                                          | anic & Atmospheric Adr                    | ninistration   NOAA Resea                    | arch                |                                                     |       |
| Earth Sy<br>Physical                                                     | <b>stem Res</b><br>Sciences [                              | earch Labora                              | tory                                         |                     | <i>Search ESRL:</i><br>FAQs   People   Publications |       |
| Physical Sciences Division                                               | on About (                                                 | Contact Research I                        | Data Products Outre                          | ach Intranet        |                                                     |       |
| NCEP Reanalysis Surface Level Sea Level Pressure                         |                                                            |                                           |                                              |                     |                                                     |       |
| NCEP Reanalysis Su                                                       | rface Level                                                | Sea Leve                                  | I Pressure                                   |                     | 1                                                   |       |
| NCEP Keanalysis Su<br>Create a plot or<br>subset.                        | rface Level<br>Statistic                                   | Sea Leve<br>Start Date                    | I Pressure<br>End Date                       | Level               | Link to files                                       |       |
| NCEP Reanalysis Su<br>Create a plot or<br>subset.<br>Make plot or subset | rface Level<br>Statistic<br>4 Time Daily<br>Individual Obs | Sea Leve           Start Date           3 | I Pressure<br>End Date<br>2007/4/14 18:00:00 | Level<br>Sea Level  | Link to files<br>See list                           |       |

5. As in the NCEP Reanalysis 2 case you can select a time period and region – choose July 1-4 1980 for all 4 times. After the data has been extracted at the remote site check the metadata. Then save the file to your UNIX folder as: pmsl\_198007\_part\_ncep.nc

| 👺 ESRL : PSD : Metadata for /Public/w                              | ww/128.250.120.9                     | 3.107.18.0.11.                                                                                                    | nc - Mozilla     |          |                                                                                                    |                                         |                    |                                          | 1            |          |
|--------------------------------------------------------------------|--------------------------------------|----------------------------------------------------------------------------------------------------|------------------|----------|----------------------------------------------------------------------------------------------------|-----------------------------------------|--------------------|------------------------------------------|--------------|----------|
| <u>File Edit V</u> iew <u>G</u> o <u>B</u> ookmark                 | ks <u>T</u> ools <u>W</u> indo       | ow <u>H</u> elp                                                                                                    |                  |          |                                                                                                    |                                         |                    |                                          |              |          |
| Back - Porward - Reload                                            | Stop & http://                       | /www.cdc.noa                                                                                                    | .a.gov/cgi-bin/r | netCDF_t | o_html.pl?file=/F                                                                                   | ublic/www/128                           | .250.120.93.107. 💌 | 煮 Search                                 | d 🗸          | M        |
| 🚮 Home 🛛 🤸 Bookmarks 🥠 Red H                                       | at Network 👩 Sup                     | oport 📹 Shop                                                                                                    | Products         | d Traini | ng                                                                                                  |                                         |                    |                                          |              |          |
| U.S. Department of Commerc                                         | e   National Oc                      | eanic & Atn                                                                                                    | nospheric A      | dminist  | ation   NOA                                                                                         | A Research                              |                    |                                          |              |          |
| Earth Sys<br>Physical S                                            | s <b>tem Res</b><br>ciences          | <b>search</b><br>Divisio                                                                                               | Labor            | ator     | У                                                                                                   |                                         |                    | <i>Search ESRL:</i><br>FAQs   People   F | Publications |          |
| Climate Analysis Division                                          | n About                              | Contact                                                                                                    | Research         | Data     | Products                                                                                            | Outreach                                | Intranet           |                                          |              | _        |
| camate Analysis Branch                                             | NA-1- 1-1- 4                         |                                                                                                    |                  | 0.050    | 400 00 40-                                                                                          | 40.044                                  | -                  |                                          |              |          |
| <ul> <li>National &amp; International<br/>Contributions</li> </ul> | Dimension                            | ior /Publi<br>1s:                                                                                                    | C/WWW/12         | 8.250.   | 120.93.107                                                                                          | .18.0.11.n                              | c                  |                                          |              |          |
| o CIRES                                                            | 100                                  |                                                                                                    |                  | 144      |                                                                                                    |                                         |                    |                                          |              | -        |
| <ul> <li>CAB Site Index</li> </ul>                                 | lat                                  |                                                                                                    |                  | 73       | 2 144                                                                                               |                                         |                    |                                          |              |          |
| Search CAB 🛹                                                       | Variables:                           |                                                                                                    |                  | 16       | 5 144                                                                                               |                                         |                    |                                          |              |          |
| PSD Upcoming Events                                                |                                      |                                                                                                    |                  |          |                                                                                                    |                                         |                    |                                          |              |          |
| <ul> <li>PSD Seminars</li> </ul>                                   | lon                                  |                                                                                                    |                  |          |                                                                                                    |                                         |                    |                                          |              |          |
|                                                                    | 1                                    | .ong_name                                                                                                    |                  |          | Longitude                                                                                           | _                                       |                    |                                          |              |          |
| PSD Research Branches                                              | 3-1-1                                | ictual_range                                                                                                    |                  |          | 0 357.5                                                                                             | -                                       |                    |                                          |              |          |
| Climate Analysis                                                   | , iat                                |                                                                                                    |                  |          |                                                                                                    |                                         |                    |                                          |              |          |
| Water Cycle                                                        | U                                    | .ong_name<br>mits                                                                                                    |                  |          | degrees_nor                                                                                         | :h                                      |                    |                                          |              |          |
| Weather & Climate Physics                                          | slp                                  | iccuar_range                                                                                                    |                  |          | 20 -20                                                                                              |                                         |                    |                                          |              |          |
|                                                                    | G<br>p<br>d<br>a<br>v<br>p<br>a<br>1 | RIB_name<br>barent_stat<br>lataset<br>icale_factor<br>ictual_range<br>var_desc<br>precision<br>idd_offset<br>.ong_name |                  |          | PRMSL<br>Other -<br>NMC Reanalys<br>1<br>95950 109950<br>Sea Level Pr<br>0<br>119765<br>4xDaily Sea | sis L<br>)<br>cessure P<br>Level Pressu | ne                 |                                          |              | <b>•</b> |

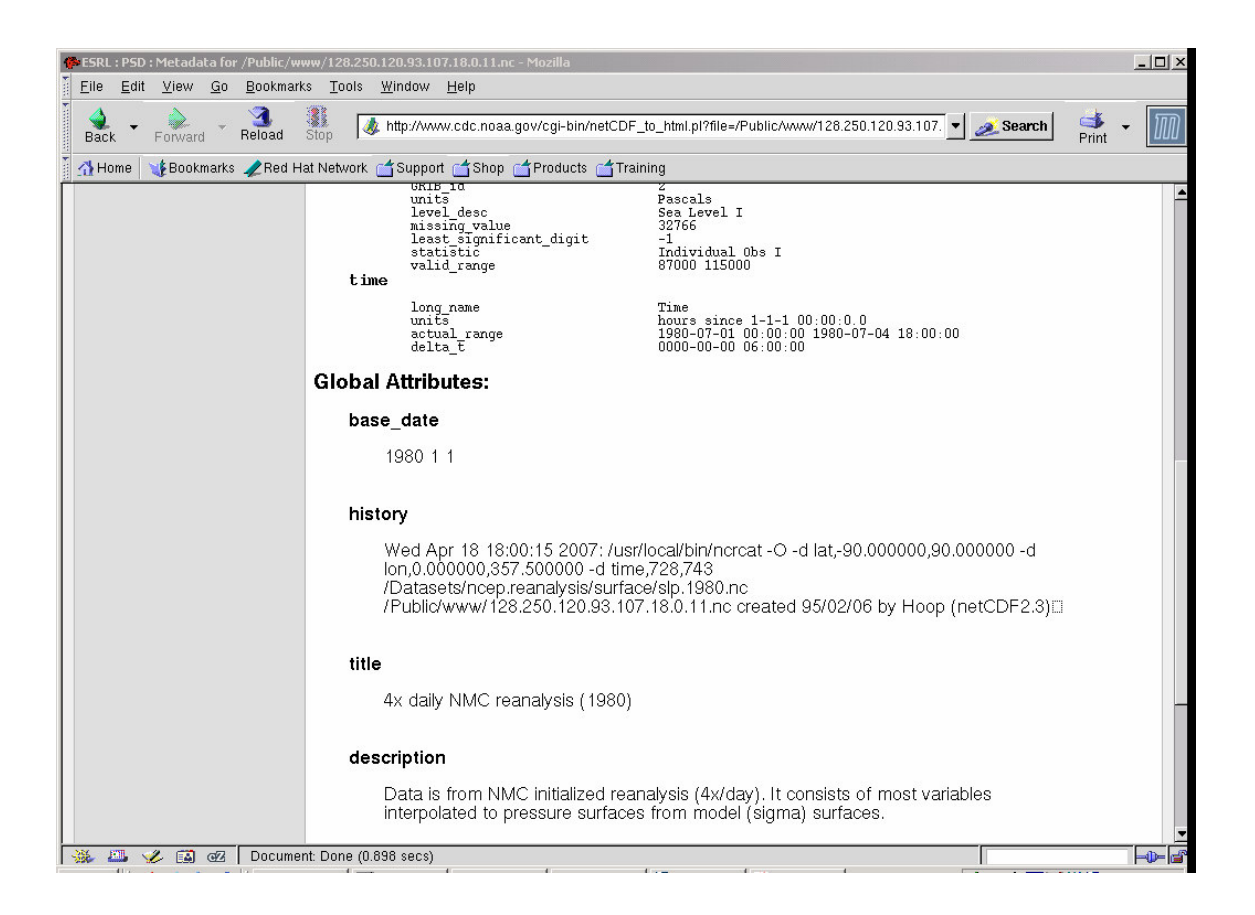

6. The NetCDF file is now available for reading and data processing.

# 2. Decoding reanalysis data

# Decoding NetCDF data to CMP ('conmap') format

The program read\_nc2cmp can handle common NetCDF files, especially the reanalysis products.

```
Usage: For brief help: read_nc2cmp
and for some examples: read_nc2cmp -help
read_nc2cmp: Version 2.0 (Feb 12 2007)
Usage: read_nc2cmp [--help][-D idbg][-i ncfile][-o cmpfile][-d
"lon,lat,time"]
[-u uservar][-g gridtype][-l levelvar][-L ilev][-r rtype][-s
uscal][-v vtype]
[-U units][-m no_maps][-p udunits][-M "map1,map2"]
D: 0= None 1= Basic 2= Verbose 3= Print dimension arrays to file
fort.10
Note: Max. sizes of text variables
gridtype: 10 rtype: 5 vtype: 8 units: 8
--help: Gives some examples
```

## Some examples

Many of the default settings of the options will be correct for common reanalysis products. The -d option is set for NCEP and NCEP2 by default, assuming that the longitude, latitude and time variables are named lon, lat and time.

If you are unsure, use nodump e.g. nodump -h hgt.1980.nc, to check the NetCDF file header for the names of dimensions and variables – these are case-sensitive e.g. SLP is not the same as slp.

### (1) ERA40 with no level variable

The output from ncdump for hgt.2002.Jun.500hPa.nc in folder ncdata is:

```
netcdf hgt.2002.Jun.500hPa {
  dimensions:
        longitude = 144 ;
        latitude = 73 ;
```

```
time = UNLIMITED ; // (120 currently)
variables:
      float longitude(longitude) ;
             longitude:units = "degrees_east" ;
             longitude:long_name = "longitude" ;
      float latitude(latitude) ;
             latitude:units = "degrees_north" ;
             latitude:long_name = "latitude" ;
      int time(time) ;
             time:units = "hours since 1900-01-01 00:00:0.0";
             time:long_name = "time" ;
      short z(time, latitude, longitude) ;
             z:scale_factor = 0.217434325978148 ;
             z:add_offset = 51602.802096924 ;
             z:_FillValue = -32767s ;
             z:missing_value = -32767s;
             z:units = "m**2 s**-2";
             z:long_name = "Geopotential" ;
// global attributes:
             :Conventions = "CF-1.0";
             :history = "2006-05-11 03:18:51 GMT by mars2netcdf-0.92";
```

Hence:

}

```
read_nc2cmp -i ncdata/hgt.2002.Jun.500hPa.nc -o j.cmp
-d "longitude, latitude, time" -u z -D 3 -r ERA40 -m 2
```

The user variable is geopotential (z) and the three basic dimensions are named longitude, latitude and time.

The dataset is ERA40 and as a test we will output the first two maps. Omit -m option to get all maps.

-D is the debug option; 3 prints the dimensions to a file called fort.10. You can omit -D option.

Note: For ERA40 geopotential, the program will divide by  $g = 9.807 \text{ m s}^{**-2}$  to give geopotential height (m).

# (2) ERA40 with a level variable

The output from ncdump for hgt.200208.nc in folder ncdata is:

```
netcdf hgt.200208 {
dimensions:
      longitude = 144 ;
      latitude = 73;
      levelist = 23 ;
      time = UNLIMITED ; // (62 currently)
variables:
      float longitude(longitude) ;
             longitude:units = "degrees_east" ;
             longitude:long_name = "longitude" ;
      float latitude(latitude) ;
             latitude:units = "degrees_north" ;
             latitude:long_name = "latitude" ;
      int levelist(levelist) ;
             levelist:units = "millibars" ;
             levelist:long_name = "pressure_level" ;
      int time(time) ;
             time:units = "hours since 1900-01-01 00:00:0.0";
             time:long_name = "time" ;
      short z(time, levelist, latitude, longitude) ;
             z:scale_factor = 7.53787087081502 ;
             z:add_offset = 241940.397676004 ;
             z:_FillValue = -32767s;
             z:missing_value = -32767s ;
             z:units = "m**2 s**-2";
             z:long_name = "Geopotential" ;
// global attributes:
             :Conventions = "CF-1.0";
             :history = "2006-05-08 06:31:19 GMT by mars2netcdf-0.92";
```

}

There are 23 levels. If you use nodump -v levelist then you can see the levels:

levelist = 1, 2, 3, 5, 7, 10, 20, 30, 50, 70, 100, 150, 200, 250, 300, 400,

500, 600, 700, 775, 850, 925, 1000;

If you want the 500 hPa level then you require levelist (17).

Hence:

```
read_nc2cmp -i ncdata/hgt.200208.nc -o j.cmp
  -d "longitude,latitude,time" -u z -D 3 -r ERA40 -l levelist -L 17 -m 2
```

### (3) NCEP2 with no level variable

The output from ncdump for hgt.58.0500.nc in the current folder is:

```
netcdf hgt.58.0500 {
dimensions:
      time = 1460 ;
      lat = 73;
      lon = 144;
variables:
      double time(time) ;
             time:units = "hours since 1-1-1 00:00:0.0";
             time:long_name = "Time" ;
             time:actual_range = 17154744., 17163498. ;
             time:delta_t = "0000-00-00 06:00:00";
      float lat(lat) ;
             lat:units = "degrees_north" ;
             lat:actual_range = 90.f, -90.f ;
             lat:long_name = "Latitude" ;
      float lon(lon) ;
             lon:units = "degrees_east" ;
             lon:long_name = "Longitude" ;
             lon:actual_range = 0.f, 357.5f ;
      short hgt(time, lat, lon) ;
             hgt:long_name = "4xDaily Geopotential height" ;
             hgt:actual\_range = -513.f, 32308.f;
             hgt:valid_range = -700.f, 35000.f ;
             hgt:units = "m" ;
            hgt:add_offset = 32066.f ;
             hgt:scale_factor = 1.f ;
```

```
hgt:missing_value = 32766s ;
             hgt:precision = 0s ;
             hgt:least_significant_digit = 0s ;
             hgt:GRIB_id = 7s ;
             hgt:GRIB_name = "HGT" ;
             hgt:var_desc = "Geopotential height\n",
    "H" ;
             hgt:dataset = "NMC Reanalysis\n",
    "L" ;
             hgt:level_desc = "Multiple levels\n",
    "F" ;
             hgt:statistic = "Individual Obs\n",
    "I" ;
             hgt:parent_stat = "Other\n",
    "-";
}
```

## Hence:

```
read_nc2cmp -i hgt.58.0500.nc -o j.cmp -d "lon,lat,time" -u hgt
-D 2 -r NCEP2 -m 2
```

Note that the variable is called hgt and the dataset is NCEP2. The -D option with 2 gives some extra information. Leave out the -m option to give all maps.

For NCEP2 or NCEP data you probably just need to change the -u option (and -v and -U options for variables other than geopotential height). See (4) below. Look at the ncdump of the file (ncdump -h yourfile.nc) and check. In the above example, under Variables:

```
short hgt(time, lat, lon) o
```

Hence the variable is hgt => -u hgt

### (4) NCEP with a level variable

The variable is specific humidity.

```
netcdf shum.2005.500 {
dimensions:
      lon = 144;
      lat = 73;
      level = 1;
      time = UNLIMITED ; // (1460 currently)
variables:
      float level(level) ;
            level:units = "millibar" ;
             level:actual_range = 500.f, 500.f ;
            level:long_name = "Level" ;
            level:positive = "down" ;
            level:GRIB_id = 100s ;
            level:GRIB_name = "hPa" ;
      float lat(lat) ;
            lat:units = "degrees_north" ;
             lat:actual_range = 90.f, -90.f ;
            lat:long_name = "Latitude" ;
      float lon(lon) ;
            lon:units = "degrees_east" ;
             lon:long_name = "Longitude" ;
            lon:actual_range = 0.f, 357.5f ;
      double time(time) ;
             time:units = "hours since 1-1-1 00:00:0.0";
             time:long_name = "Time" ;
             time:actual_range = 17566752., 17575506. ;
             time:delta_t = "0000-00-00 06:00:00";
      short shum(time, level, lat, lon) ;
             shum:long_name = "4xDaily specific humidity" ;
             shum:valid_range = -1.e-04f, 0.06543f ;
             shum:actual_range = 0.f, 0.009062f ;
             shum:units = "kg/kg" ;
             shum:add_offset = 0.032666f ;
             shum:scale_factor = 1.e-06f ;
             shum:missing_value = 32766s ;
             shum:precision = 6s ;
             shum:least_significant_digit = 5s ;
```

```
shum:GRIB_id = 51s ;
shum:GRIB_name = "SPFH" ;
shum:var_desc = "Specific humidity\n",
"Q" ;
shum:dataset = "NMC Reanalysis\n",
"L" ;
shum:level_desc = "Multiple levels\n",
"F" ;
shum:statistic = "Individual Obs\n",
"I" ;
shum:parent_stat = "Other\n",
"-" ;
```

// global attributes:

:Conventions = "COARDS" ; :title = "4x daily NMC reanalysis (2005)" ; :history = "Wed May 31 18:13:10 2006: /usr/local/bin/ncrcat -O -d level,500.000000 -d lat,-90.000000,90.000000 -d lon,0.000000,357.500000 -d time,0,1459 /Datasets/ncep.reanalysis/pressure/shum.2005.nc /Public/www/128.250.120.93.150.18.13.8.nc\n", "created 2005/01/03 by Hoop (netCDF2.3)" ; :description = "Data is from NCEP initialized reanalysis\n", "(4x/day). It consists of most variables interpolated to\n", "pressure surfaces from model (sigma) surfaces." ; :platform = "Model" ;

}

Based on the above NetCDF header dump the following command will create a concatenated (multi-map) conmap file with a useful header for each map:

read\_nc2cmp -i shum.2005.500.nc -o j.cmp -d "lon,lat,time" -u shum -D 2
-r NCEP -m 2 -l level -L 1 -v SHUM500 -U "'kg/kg'"

We set the variable name in the conmap header to be SHUM500 (-v) and the units to be kg/kg (-U) (note the extra single quotes to ensure that the /is treated as text).

### (5) NCEP Mean sea level pressure

Consider the header dump of the NetCDF file slp.2004.nc i.e. ncdump -h slp.2004.nc

```
netcdf slp.2004 {
dimensions:
      lon = 144;
      lat = 73;
      time = UNLIMITED ; // (1464 currently)
variables:
      float lat(lat) ;
            lat:units = "degrees_north" ;
            lat:actual_range = 90.f, -90.f ;
            lat:long_name = "Latitude" ;
      float lon(lon) ;
             lon:units = "degrees_east" ;
             lon:long_name = "Longitude" ;
             lon:actual_range = 0.f, 357.5f ;
      double time(time) ;
             time:units = "hours since 1-1-1 00:00:0.0";
            time:long_name = "Time" ;
             time:actual_range = 17557968., 17566746. ;
             time:delta_t = "0000-00-00 06:00:00";
      short slp(time, lat, lon) ;
             slp:long_name = "4xDaily Sea Level Pressure" ;
             slp:valid_range = 87000.f, 115000.f ;
             slp:actual_range = 92700.f, 111370.f ;
             slp:units = "Pascals" ;
             slp:add_offset = 119765.f ;
             slp:scale_factor = 1.f ;
             slp:missing_value = 32766s ;
             slp:precision = 0s ;
             slp:least_significant_digit = -1s ;
             slp:GRIB_id = 2s ;
             slp:GRIB_name = "PRMSL" ;
             slp:var_desc = "Sea Level Pressure\n",
    "P";
             slp:dataset = "NMC Reanalysis\n",
    "L" ;
             slp:level_desc = "Sea Level\n",
    "I" ;
             slp:statistic = "Individual Obs\n",
```

(1) To decode maps 5-8 of this mean sea level pressure file use the following command:

read\_nc2cmp -i slp.2004.nc -o jj.cmp -u slp -r NCEP -v PMSL -s 0.01 -M "5,8"

The pressure variable is named slp (-u option).

We need to scale the pressure in Pa to hPa i.e. apply a scaler of 0.01 (-s option). The -r and -v options are for setting the commap header for the cyclone tracking scheme but may be used for general purposes. The -M option gives the map range to be decoded i.e. maps 5-8.

The screen output during program execution is:

```
NOTE: User scaler: 0.00999999978
Output map range: 5 - 8
NetCDF file opened successfully (ncid= 3)
Inquiring about variables ...
Reading longitudes ...
Reading latitudes ...
Reading times ...
Reading attributes ...
No. of maps to be extracted: 4
Reading user variable ...
```

| 5:PMSL<br>2.5x2.5DEG            | NCEP      | 20040102 0000 | MB |
|---------------------------------|-----------|---------------|----|
| 6:PMSL<br>2.5x2.5DEG            | NCEP      | 20040102 0600 | MB |
| 7:PMSL<br>2.5x2.5DEG            | NCEP      | 20040102 1200 | MB |
| 8:PMSL<br>2.5x2.5DEG            | NCEP      | 20040102 1800 | MB |
| NetCDF file closed successfully | (ncid= 3) |               |    |
| Output conmap file: jj.cmp      |           |               |    |
| Finished!                       |           |               |    |

The file jj.cmp contains the four decoded maps.

(2) The first 10 maps may be decoded with:

read\_nc2cmp -i slp.2004.nc -o jj.cmp -u slp -r NCEP -v PMSL -s 0.01 -m 10

(3) The entire file (1464 maps) may be decoded with:

read\_nc2cmp -i slp.2004.nc -o pmsl.2004.cmp -u slp -r NCEP -v PMSL -s 0.01

# Decoding GRIB data to CMP ('conmap') format

This is achieved using a combination of wgrib and readgribn7. The former was written by Wesley Ebisuzaki of NOAA and the latter by Kevin Keay.

wgrib produces a binary file called dump comprising the selected maps of the GRIB file as well as a list of the map headers (redirected to a header file). The binary file and the header file are input to readgribn7 which then outputs the data in CMP format.

The latitude and longitude arrays need to be known to readgribn7. The default is for the regular 2.5 x 2.5 degree grid which suits most reanalysis products. The most notable exception is the Gaussian grid used for some of the NCEP Reanalysis variables (use the -G option).

Note: You should check for the file called dump when you have finished and delete it (the file may be quite large in some cases).

The two commands wgrib and readgribn7 will be described, followed by some examples.

# wgrib

Documentation: http://www.cpc.ncep.noaa.gov/products/wesley/wgrib.html

```
For help: wgrib
```

```
Portable Grib decoder for NCEP/NCAR Reanalysis etc.
   it slices, dices v1.7.3.1 (8-5-99) Wesley Ebisuzaki
   usage: wgrib [grib file] [options]
Inventory/diagnostic-output selections
   -s/-v
                          short/verbose inventory
   -V
                          diagnostic output (not inventory)
                           regular inventory
   (none)
 Options
  -PDS/-PDS10
                          print PDS in hex/decimal
  -GDS/-GDS10
                          print GDS in hex/decimal
   -verf
                           print forecast verification time
   -ncep_opn/-ncep_rean
                          default T62 NCEP grib table
   -4yr
                           print year using 4 digits
Decoding GRIB selection
   -d [record number|all] decode record number
   -p [byte position] decode record at byte position
   -i
                          decode controlled by stdin (inventory list)
   (none)
                           no decoding
 Options
   -text/-ieee/-grib/-bin convert to text/ieee/grib/bin (default)
   -nh/-h
                           output will have no headers/headers (default)
                           output will include PDS and GDS (-bin/-ieee only)
   -H
   -append
                           append to output file
                           output file name, 'dump' is default
   -o [file]
```

Only a few of the options are commonly used. Use -4yr to print four digit years. Older data may only have two-digit years in the GRIB header. Also note the -y2K option in readgribn7.

The –d option is useful.

To decode all maps: -d all

To decode a specific map number e.g. map 123 => -d 123

To list the map numbers and other information: wgrib gribfile

e.g.wgrib test.grib >! maps.lis

Additional information is given by the -v or -V option

e.g.wgrib -v test.grib >! maps.lis

The -i option can be used in conjunction with grep or egrep to select a set of maps. In this case we have wgrib ... | grep ... | wgrib i.e. wgrib is used twice with grep or egrep acting as a pipe. You can even have multiple instances of grep

e.g.... | grep ... | grep ... | ...

#### readgribn7

The program is primarily designed for the reanalysis products. If you have a custom grid e.g. a regional model product, then use the –o option to specify the grid. The default grid is the regular 2.5 x 2.5 degree grid. Use the –G option for NCEP or NCEP2 Gaussian grid data.

```
For help: readgribn7
Usage: readgribn [-g gaussfile]
```

```
[-n nceptfile][-deflGNU][-c cid] [-cyc][-ncep2][-Y2K] -h hdr
```

```
Note: For a Gaussian grid either -g or -G must be
```

```
specified (default: 2.5x2.5 deg. grid)
```

Options:

-c cid: Output file is: cid.yy[yy]mmddhh.cmp

```
-d: Debug
```

```
-e: Extra information in conmap header (ignored if -cyc specified)
```

-f: Output file is: dump.yy[yy]mmddhh.cmp

```
(useful if renaming is required later)
```

-g gaussfile: Gaussian grid is specified in file gaussfile

```
-h hdr: wgrib output corresponding to wgrib extracted binary file 'dump'
```

```
-l: Output filename is lowercase (default: mixed)
```

-n nceptfile: Use descriptions specified in file nceptfile

-G: Gaussian grid is specified in file: /home/kevin/grib/gaussgrid.dat

```
-N: Use descriptions specified in file: /home/kevin/grib/reanal_ncep.table.txt
```

```
-O "latinc,loninc,lat1,lat2,lon1,lon2" : user general lon-lat grid
-U "lat1,lat2,lon1,lon2" : user grid (subset of
regular 2.5x2.5 deg. grid only)
```

-cyc: Output conmap header compatible with cyclone tracking scheme
-era40: Output conmap header for ERA40 (default: NCEP)
-ncep2: Output conmap header for NCEP2 (default: NCEP)
-Y2K: If 2 digit year is in range 00-20 assumes
4 digit year of form 20?? (default: year is 19??)

#### Some examples

## (1) NCEP MSLP data

```
wgrib -d all msl.200201.grib >! hdr
readgribn7 -h hdr -l
```

#### (2) Gaussian surface data

```
wgrib -d all icec.grib
readgribn7 -G -h hdr.ICEC.sfc
```

#### (3) Example using record numbers and NCEP2

```
wgrib -d 123 msl.1979010106.grib >! hdr
readgribn7 -h hdr -ncep2
(output file: PRES.ncep2.79010106.cmp)
(if -l given: pres.ncep2.79010106.cmp)
```

#### (4) ... and for the cyclone tracking scheme

```
readgribn7 -h hdr -ncep2 -cyc
(output file: PMSL.ncep2.79010106.cmp)
(note PMSL instead of PRES)
```

#### (5) Example using wgrib -i and a multiple record grib file

```
wgrib uv.grib | wgrib -i uv.grib >! hdr.uv
readgribn7 -h hdr.uv -ncep2
```

(this will produce a series of CMP files)

# (6) NCEP MSLP data

```
wgrib flx.lola.grib.mean.clim.y58-97 | grep PRES | \
grep MSL | grep 58010100 | wgrib -i flx.lola.grib.mean.clim.y58-97 >! hdr
readgribn7 -h hdr
```

Note:  $\$  at the end of a line means that the next line is a continuation of the command.

# Converting GRIB data to NetCDF format

This may be accomplished with the program xconv. The documentation is available from: <u>http://www.met.rdg.ac.uk/~jeff/xconv/</u> Type: xconv

and a graphical interface will appear. Select the desired GRIB file. After it has been read, double-click on (highlight) the variables that you want to output. Finally, specify an output filename and ensure that 'Output format' is set to NetCDF.

In this example we will convert the GRIB file pgb.200703 to NetCDF.

Type: xconv

Click the Open button. Select: pgb.200703 and click Load.

After the file has been loaded, click Dismiss (after loading, a message appears in the 'Output messages' box.

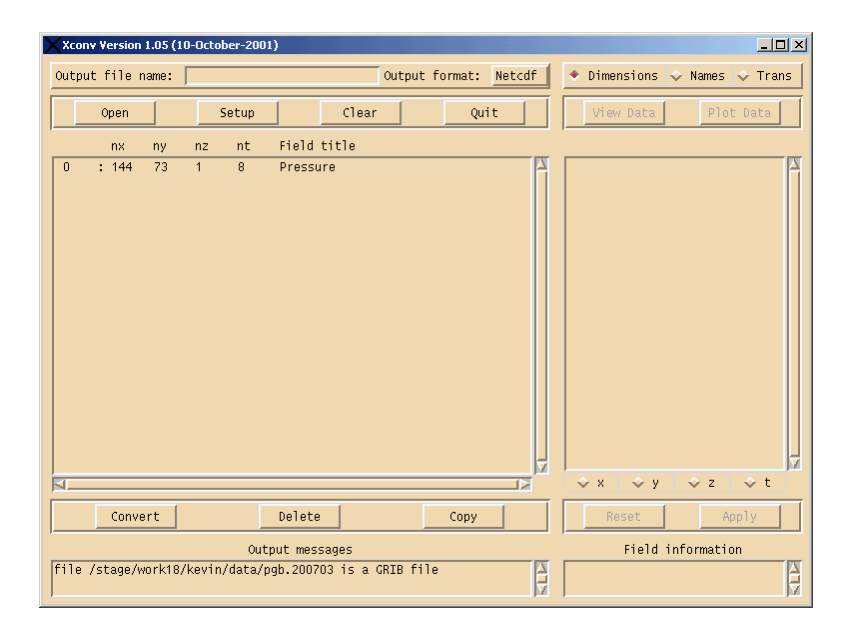

Now double-click the entry for Pressure. The entry will be highlighted, plus there will be information about the dimensions in the right pane and in the 'Field information' box. Then give: mslp.200703.nc as the output file name. The output format should be set to NetCDF by default.

| Xconv Version 1.05 (10-October-2001)                                       |                                                                                                    |
|----------------------------------------------------------------------------|----------------------------------------------------------------------------------------------------|
| Output file name: mslp.200703.nd Output form                               | nat: Netcdf 🕈 Dimensions 💠 Names 💠 Trans                                                                                                    |
| Open Setup Clear                                                           | Quit View Data Plot Data                                                                                                    |
| nx ny nz nt Field title                                                    | longitude (degrees_east)                                                                                                    |
| 0 : 144 73 1 8 Pressure                                                    | X         0.000000         X           2.500000         5.000000         X           7.500000         10.000000         12.500000           12.500000         15.000000         20.000000           22.500000         22.500000         22.500000           23.500000         30.000000         32.500000           35.000000         37.500000         37.500000 |
|                                                                            | → × ÷ y ÷ z ÷ t                                                                                                    |
| Convert Delete Co                                                          | ppy Reset Apply                                                                                                    |
| Output messages<br>file /stage/work18/kevin/data/pgb.200703 is a CRIB file | Field information                                                                                                    |

Finally, click on Convert. Some messages will appear in at least the 'Output messages' box. Then click Quit.

The NetCDF file mslp.200703.nc is now available for reading into suitable software e.g. GrADS.